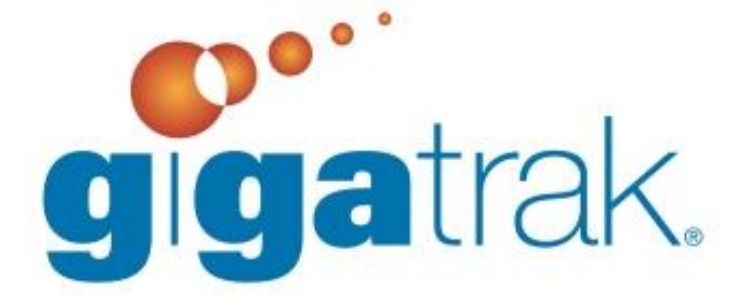

# WINDOWS AUTHENTICATION-USING A TRUSTED CONNECTION

# WINDOWS AUTHENTICATION-USING A TRUSTED CONNECTION

In SQL Server, you have an option of using a Trusted Connection (also known as Windows Authentication) to authenticate to the database. This is done instead of a hard-coded SQL Server login (ex. "ats\_user"). Usually, this option is considered more secure. This document provides the steps to modify the software to use a trusted connection.

## WIRELESS HANDHELD APPLICATION

If you are using wireless handhelds, these currently do not support a trusted connection. The SQL Server user account is hard-coded and must be set up on the server.

#### PC APPLICATION

The PC application can be modified to use a trusted connection by editing the INI file in the application folder. For ATS, for example:

- Edit the win\_ats.ini file, and add the following line under the {settings} section:

   a. Trustedconnection=Yes
- 2. Our newer software offers to use a trusted connection on the database connection screen within the application.
  - a. Check "Use Trusted Connection"
  - b. Select "OK"
- 3. Follow the instructions in the SQL Server section to add the user(s) or group(s) to SQL Server.

### WEB PORTAL

The web portal configuration is slightly more involved. Since the portal runs under an application pools, this identity must authenticate to the SQL Server.

- 1. Add a new local or domain user account
- 2. In IIS, right click the application pool ("ATSAppPool") and click Advanced Settings.
  - a. Under Process Model, click "Identity", and click "..." button.
  - b. Select the account to the one you created in step 1
  - c. Click "OK"
- 3. Give the folder security permissions for the user.
  - a. The user needs read rights to main application folder (D:\Data\Web\ATS)
  - b. The user needs modify rights to the tempReports (D:\Data\Web\ATS\tempReports)
- 4. Edit the web.config file in the main application folder with Notepad.
  - a. Edit the line in the <connectionStrings> section by removing the User ID and Password portions, and adding Trusted\_Connection=Yes.
- 5. Follow the instructions in the SQL Server section, below, to add the user to SQL Server.

#### **SQL SERVER**

- 1. In SQL Server Management Studio, create a new login.
  - a. Set the login name to the Windows user account or group that the user(s) belong to, or that you created for the web portal. Leave Windows authentication selected.
  - b. Follow the remaining steps for creating the user for your application. For ATS, for example:
    - i. Set the default database to win\_ats. Before saving, continue to next step.
    - ii. Under User Mapping, in the top box, check the "Map" checkbox next to the win\_ats database. In the bottom box, check to set database role memberships of db\_datareader and db\_datawriter.
    - iii. Click OK to save the login.